# Guía de Ayuda para la Carga de 114400 Contactos en LU4DQ LOG

# Acceso a la Plataforma

• <u>Si no estás registrado:</u>

Para comenzar con la carga de contactos en LU4DQ LOG, sigue estos pasos:

Ingresa a la plataforma a través de

www.lu4dq.com.ar > Plataforma LU4DQ LOG.

#### Accede a la pestaña CARGA DE CONTACTOS.

ACTIVIDADES CARGA DE CONTACTOS VER CONTACTOS AUTOGESTIÓN

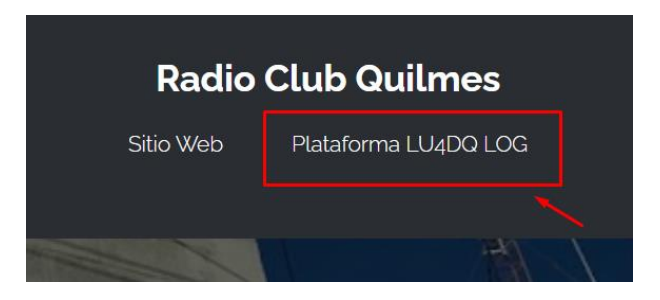

#### • <u>Si ya estás registrado:</u>

Revisa tu casilla de correo electrónico y busca un correo con el asunto "Tu código de LU4DQ LOG".

| \$ | > | Recordatorio LU4DQ |  | Tu código de LU4dq Log - | TU CÓDIGO DE ACCESO Ha |  |
|----|---|--------------------|--|--------------------------|------------------------|--|
|----|---|--------------------|--|--------------------------|------------------------|--|

Ingresa a la plataforma desde el enlace "Ingresar con el código" en ese correo.

| TU CO                                 | ÓDIGO DE ACCESO                                                                       |  |
|---------------------------------------|---------------------------------------------------------------------------------------|--|
| Hola                                  |                                                                                       |  |
| Tu códig                              | o para cargar contactos en Lu4dq Log es:                                              |  |
| Seguí e<br>contacto                   | ste link directamente a la página de carga de<br>ls:<br><u>Ingresar con el código</u> |  |
| Luego, realiza la carga manualmente o | CARGA DE CONTACTOS                                                                    |  |
| sube tu archivo ADIF.                 |                                                                                       |  |
|                                       | Cargar un contacto manualmente Carga multiple con archivos ADIF                       |  |

Cargar un contacto manualmente

• <u>Si deseas ingresar contactos de forma manual:</u>

Dirígete a la sección Carga de Contactos.

Completa los siguientes campos obligatorios:

- o Indicativo del corresponsal
- Fecha y hora UTC
- o Modo de transmisión (SSB, CW, FT8, etc.)
- o Frecuencia o banda
- o Reporte de señal enviado y recibido
- (Opcional) Agrega comentarios o notas adicionales.

| CARGA MANUAL                     |                        |                     |                   |                     |               |     |
|----------------------------------|------------------------|---------------------|-------------------|---------------------|---------------|-----|
| Ingresa los datos de un comunica | do para ser confirmado | o en linea!         |                   |                     |               |     |
| FECHA                            |                        |                     |                   | HORA UTC 🕕          |               |     |
| 16/03/2025                       |                        |                     | •                 | 23:43               |               | 0   |
| BANDA                            |                        | FRECUENCIA (en Mhz) |                   |                     | MODO          |     |
| Elija una banda                  | ~                      |                     |                   |                     | Elija un modo | ~   |
| TU SEÑAL DISTINTIVA              |                        |                     | NOMBRE COMPLETO   | 0                   |               |     |
| LU1EOV                           |                        |                     | NESTOR GABRIEL LI | MARDO               |               |     |
| SWL<br>¿Es radioescucha?         |                        |                     |                   |                     |               |     |
| SEÑAL DISTINTIVA CORRESPONSAL    |                        |                     |                   |                     |               |     |
| SEÑALES ENTREGADAS               |                        |                     |                   | SEÑALES RECIBIDAS 🌒 |               |     |
| E-MAIL de CONTACTO               |                        |                     |                   |                     |               |     |
| NESTORGL@GMAIL.COM               |                        |                     |                   |                     |               |     |
| MENSAJE                          |                        |                     |                   |                     |               |     |
|                                  |                        |                     |                   |                     |               |     |
|                                  |                        |                     |                   |                     |               |     |
| CODIGO DE VERIFICACIÓN O         |                        |                     |                   |                     |               |     |
| ozkglatancaw                     |                        |                     |                   |                     |               |     |
| Confirmar                        |                        |                     |                   |                     |               | all |

Verifica la información y haz clic en CONFIRMAR.

#### • Carga Masiva de Contactos (ADIF)

Si tienes un archivo ADIF con contactos registrados:

Accede a la sección Carga de Contactos.

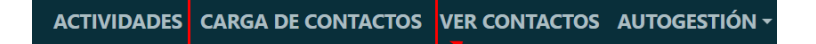

Selecciona el archivo .ADIF desde tu dispositivo.

| U ESTACION / INDICATIVO |  |
|-------------------------|--|
| LU1EOV                  |  |
| NOMBRE COMPLETO         |  |
| NESTOR GABRIEL LIMARDO  |  |
| E-MAIL                  |  |
| NESTORGL@GMAIL.COM      |  |

Haz clic en Subir Archivo y espera la confirmación de la carga.

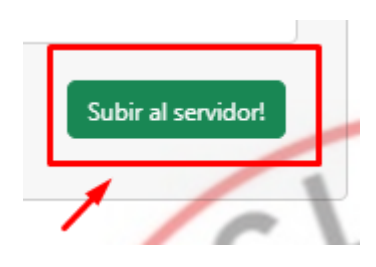

Verifica los contactos importados en tu registro.

## Problemas con el Código de Estación

Si el sistema muestra el mensaje "EL CÓDIGO DE ESTACIÓN NO ES CORRECTO. VERIFÍQUELO!", sigue estos pasos:

Revisa tu casilla de correo electrónico y busca el ultimo correo con el asunto "Tu código de LU4DQ LOG".

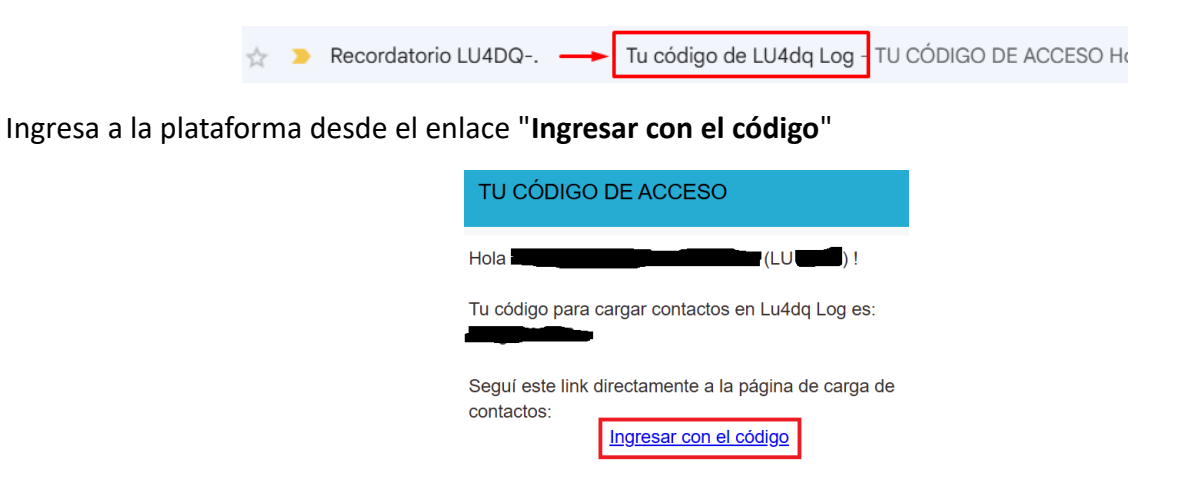

Luego, realiza la carga manualmente o sube tu archivo ADIF.

Si el problema continúa, accede a la pestaña AUTOGESTIÓN > RECUPERAR CÓDIGO.

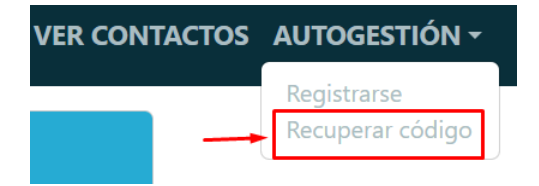

El sistema enviará un nuevo correo electrónico.

Verifica tu bandeja de entrada y busca un correo con el asunto "Tu código de LU4DQ LOG".

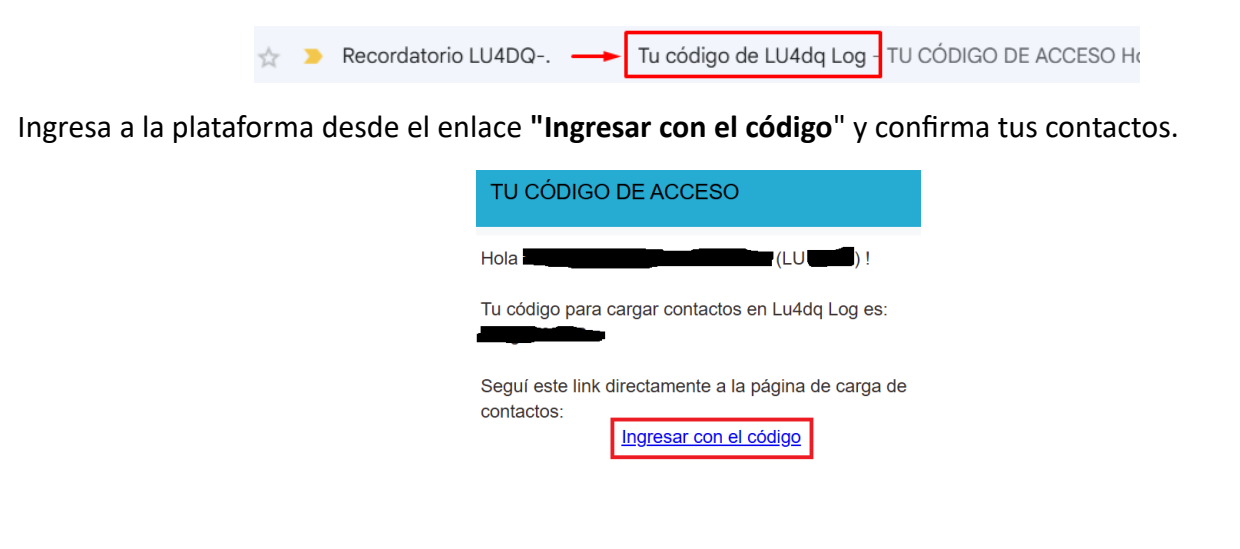

### Soporte y Ayuda

Si tienes dudas o problemas con la carga de contactos, contacta al equipo de soporte a través de log@lu4dq.com.ar.

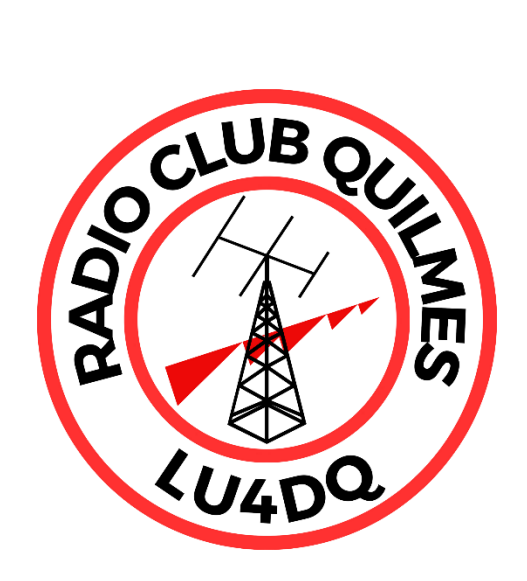